## iPhone メール(IOS13)POPS 設定方法

<POP⇒POPS への変更方法>

1. 「設定」の画面で、[パスワードとアカウント]を 選択します

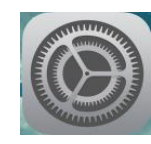

2. 「設定」の画面で、[パスワードとアカウント]を 選択します

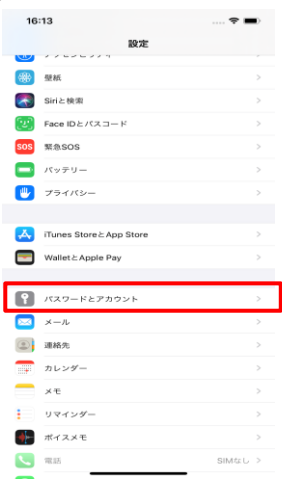

「パスワードとアカウント」画面で、
 [\*\*.cyberhome.ne.jp]を選択します

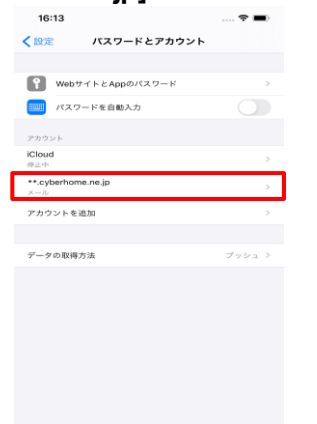

4. 「\*\*.cyberhome.ne.jp」画面で[詳細]を選択しま す

| 16:16    | ····· *                    | ľ |
|----------|----------------------------|---|
| キャンセル    | cyberhome.ne.jp 📌          | 3 |
|          |                            |   |
| アカウント    |                            | _ |
| POPアカウント | 18 96                      |   |
| 名的       | Taro Yamada                |   |
| メール      | ch_taro@**.cyberhome.ne.jp |   |
| 說明       | cyberhome.ne.jp            |   |
| 受信メールサー  | ις.                        |   |
| ホスト名     | pop.cyberhome.ne.jp        |   |
| ユーザ名     | ch_taro@**.cyberhome.ne.jp |   |
| パスワード    |                            |   |
| 送信メールサー  | ¢                          |   |
| SMTP     | smtp.cyberhome.ne.jp       |   |
|          |                            |   |
| 11年 神田   |                            |   |
|          |                            |   |
|          | アカウントを削除                   |   |

5. 「詳細」画面にて以下のように変更します

| く cyberhome.ne.jp 詳細                             |      |
|--------------------------------------------------|------|
| 原除したメッセージの移動先:                                   |      |
| 削除資メールボックス                                       |      |
| アーカイブメールボックス                                     |      |
| 原除したメッセージ                                        |      |
| <b>西川</b> 秋                                      | 1週間後 |
| 委员的主                                             |      |
|                                                  | -    |
| SSLを使用                                           |      |
| SSLを使用<br>認証                                     |      |
| SSLを使用<br>認証<br>サーバから削除                          | しない  |
| SSLを使用<br>認証<br>サーバから用除<br>サーバボート 995            | しない  |
| SSLを使用<br>認証<br>サーバから用地<br>サーバパート 995<br>SAMME   | しない  |
| SSLを使用<br>IREE<br>サーバCから削除<br>サーバボート 905<br>SMME | しない  |

- ・「SSL を使用」:[ON]
- ・「サーバポート」: <u>995</u>
- 6. 「<アカウント」を押下し「アカウント」画面の [SMTP]を押下します

| 16:16    | 🗢 🗖                          |
|----------|------------------------------|
| キャンセル    | cyberhome.ne.jp 完了           |
| アカウント    |                              |
| POPアカウント | 99 WK                        |
| 名前       | Taro Yamada                  |
| メール      | ch_taro@**.cyberhome.ne.jp > |
| 說明       | cyberhome.ne.jp              |
| 受信メールサーバ | ic .                         |
| ホスト名     | pop.cyberhome.ne.jp          |
| ユーザ名     | ch_taro@**.cyberhome.ne.jp   |
| パスワード    |                              |
| 送信メールサーノ | τ                            |
| SMTP     | smtp.cyberhome.ne.jp >       |
|          |                              |
| 3年488    | >                            |
|          |                              |
|          | アカワントを削除                     |
|          |                              |
|          |                              |

「smtp.cyberhome.ne.jp」画面で
 以下のように設定し、[完了]を押下します

| サーバ      ホスト名 smtp.cyberhome.ne.jp        ユーザ名 chttarog#*cyberhom.ne.jp        パスワード        SSLを使用        第四 パスワード  |
|----------------------------------------------------------------------------------------------------|
| ホスト名 sintp_cyberhoma.ne.jp<br>ユーザ名 ch_laro@**cyberhom.ne.jp<br>パスワード<br>SSLを使用 ・・・・・・・・・・・・・・・・・・・・・・・・・・・・・・・・・・・・ |
| ユーザ& ch_taro@**cyberhom.ne.jp<br>パスワード<br>SSLを使用<br>変更 パスワード                                                        |
| パスワード<br>SSLを使用<br>部証 パスワード                                                                                         |
| SSLを使用      (パスワード)        認証      パスワード)                                                                           |
| WAE パスワード:                                                                                                    |
| 40 (Call 1 40C                                                                                                    |
| 0-70k-F 465                                                                                                    |
|                                                                                                    |

- ・サーバ : [オン]
- ■送信メールサーバ
- ・ホスト名: smtp.cyberhome.ne.jp
- ・ユーザ名: [メールアドレス]

例)ch\_taro@\*\*.cyberhome.ne.jp

※@の後ろの"\*\*"は、お客様によって異なります

- ・パスワード: [メールアカウントのパスワード]
  ※セキュリティ保護のため、パスワードは(●)で表示されます
- ・SSL を使用:[オン]
- ・認証:[パスワード]
- ・サーバポート: 465

※上記設定と違う設定箇所がございましたら修正をお願い致します

※[完了]押下後、

「検証中」と表示されますのでしばらくお待ち下さい

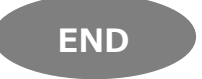

## iPhone メール(IOS 13)IMAPS 設定方法

4.

<IMAP⇒IMAPS への変更方法>

1. ホーム画面上の「設定」のアイコンを選択します

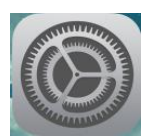

2. 「設定」の画面で、[パスワードとアカウント]を 押下します

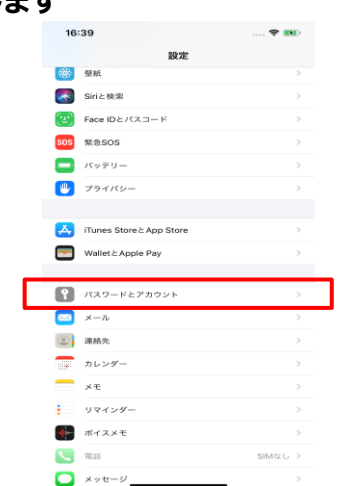

 「パスワードとアカウント」画面で [\*\*.cyberhome.ne.jp]を押下します

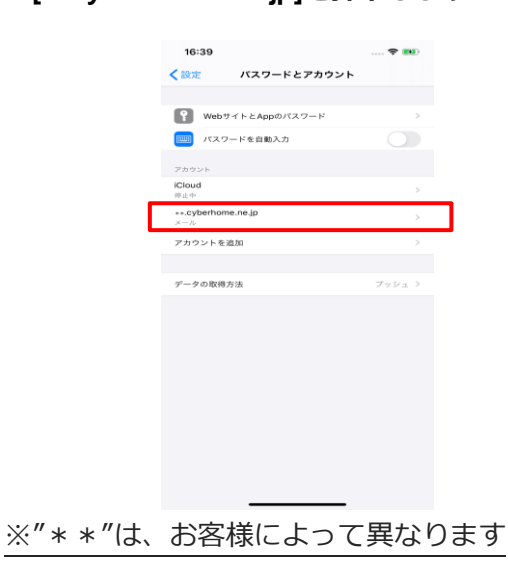

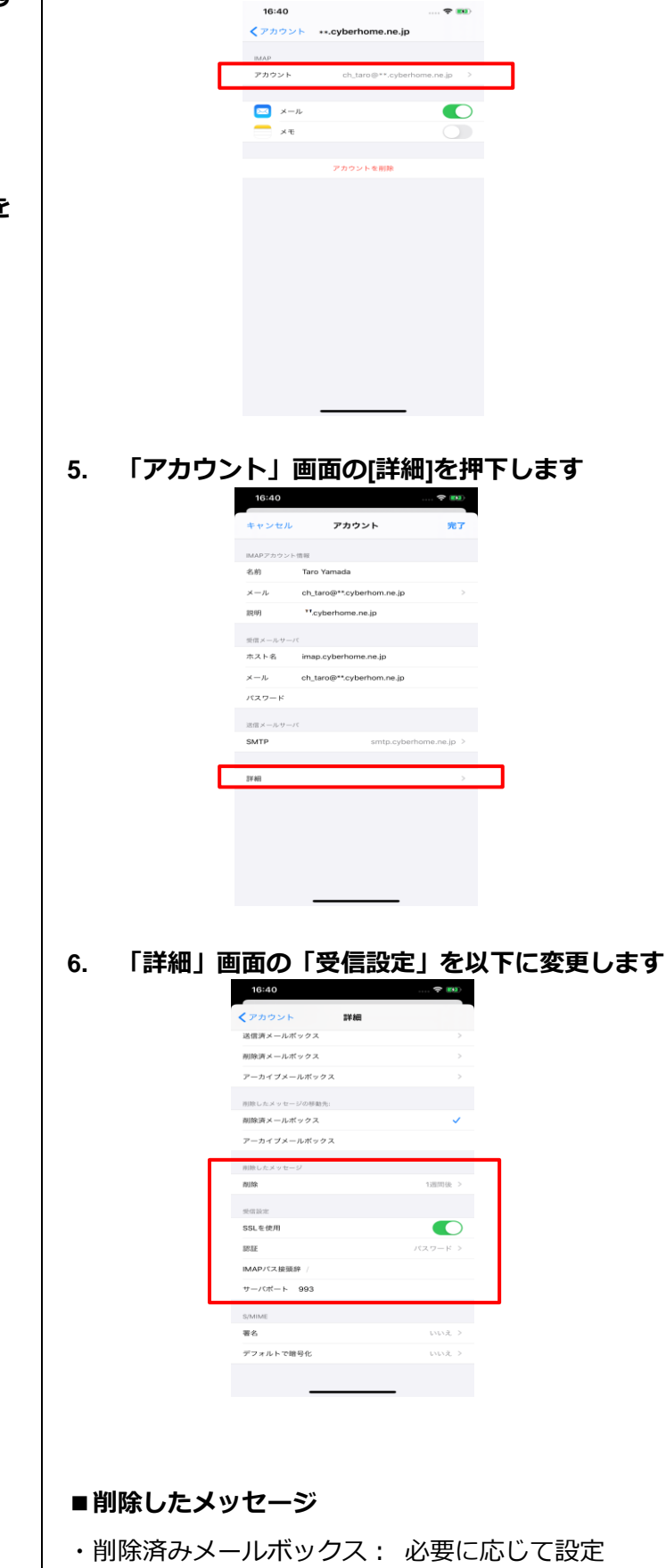

「IMAP」画面の[アカウント]を押下します

- ■受信設定
- ・SSL を使用:[オン]
- ・認証:[パスワード]
- ・IMAP パス接頭辞:入力しない
- ・サーバポート : 993

※上記設定と違う設定箇所がございましたら修正をお願い致します

 「SMTP」の画面で、「プライマリサーバ」の項 目の[smtp.cyberhome.ne.jp]を押下します

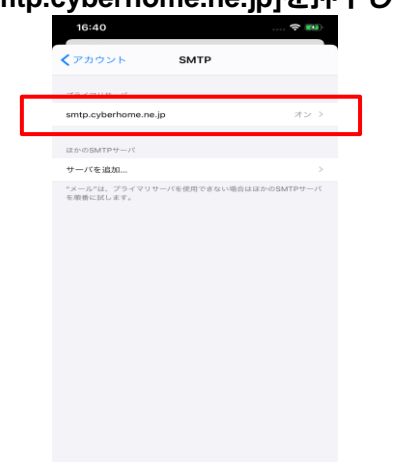

8. 「<アカウント」を押下し「アカウント」画面の [SMTP]を押下します

| 16:40        |                           | 🗢 ໜ               |
|--------------|---------------------------|-------------------|
| キャンセル        | アカウント                     | 完了                |
| IMAPアカウント    | (1) 95(                   |                   |
| 名前           | Taro Yamada               |                   |
| メール          | ch_taro@**.cyberhom.ne.jp | >                 |
| 說明           | **.cyberhome.ne.jp        |                   |
| 受信メールサーバ     | c                         |                   |
| ホスト名         | imap.cyberhome.ne.jp      |                   |
| メール          | ch_taro@**.cyberhom.ne.jp |                   |
| パスワード        |                           |                   |
| 送信メールサーバ     | c                         |                   |
|              |                           |                   |
| SMTP         | smtp.cyberl               | nome.ne.jp >      |
| SMTP         | smtp.cyberl               | nome.ne.jp >      |
| SMTP<br>詳細   | smtp.cyberl               | nome.ne.jp >      |
| SMTP<br>評細   | smtp.cyberl               | nome.ne.jp >      |
| SMTP<br>評細   | smtp.cyberl               | some.ne.jp >      |
| SMTP<br>詳細   | smtp.cyberl               | some.ne.jp >      |
| SMTP<br>評細   | smtp.cyberl               | some.ne.jp >      |
| SMTP<br>SF#B | smtp.cyberl               | rome.ne.jp ><br>> |

9. 「smtp.cyberhome.ne.jp」の画面で、以下のように設定し、[完了]を選択します

| キャンセル   | smtp.cyberhome.ne.jp 🕺 🕅  |
|---------|---------------------------|
| *-15    |                           |
| 送信メールサー | -75                       |
| ホスト名    | smtp.cyberhome.ne.jp      |
| メール     | ch_taro@**.cyberhom.ne.jp |
| パスワード   |                           |
| SSLを使用  |                           |
| 認証      | パスワード ン                   |
| サーバポート  | 465                       |
|         |                           |
|         |                           |
|         |                           |
|         |                           |
|         |                           |
|         |                           |
|         |                           |
|         |                           |
|         |                           |

- ・サーバ: [オン]
- ■送信メールサーバ
- ・ホスト名: smtp.cyberhome.ne.jp
- ・ユーザ名: [メールアドレス]

例)ch\_taro@\*\*.cyberhome.ne.jp

※@の後ろの"\*\*"は、お客様によって異なります

- ・パスワード: [メールアカウントのパスワード] ※セキュリティ保護のため、パスワードは(●)で表示されます
- ・SSL を使用:[オン]
- ・認証:[パスワード]
- ・サーバポート: 465
- ※上記設定と違う設定箇所がございましたら修正をお願い致します

※「完了」後、「検証中」と表示されますのでしばら くお待ち下さい

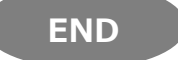